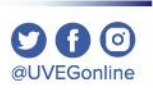

## ¿CÓMO ACTUALIZAR **EL NAVEGADOR GOOGLE CHROME?**

**COORDINACIÓN DE MESA DE AYUDA** 

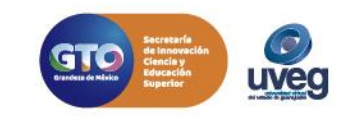

## ¿CÓMO ACTUALIZAR EL NAVEGADOR GOOGLE CHROME?

Para aplicar una actualización disponible, sigue los pasos que se indican a continuación:

1.- Haz clic en el Menú de Chrome situado en la barra de herramientas del navegador

y enseguida da clic en

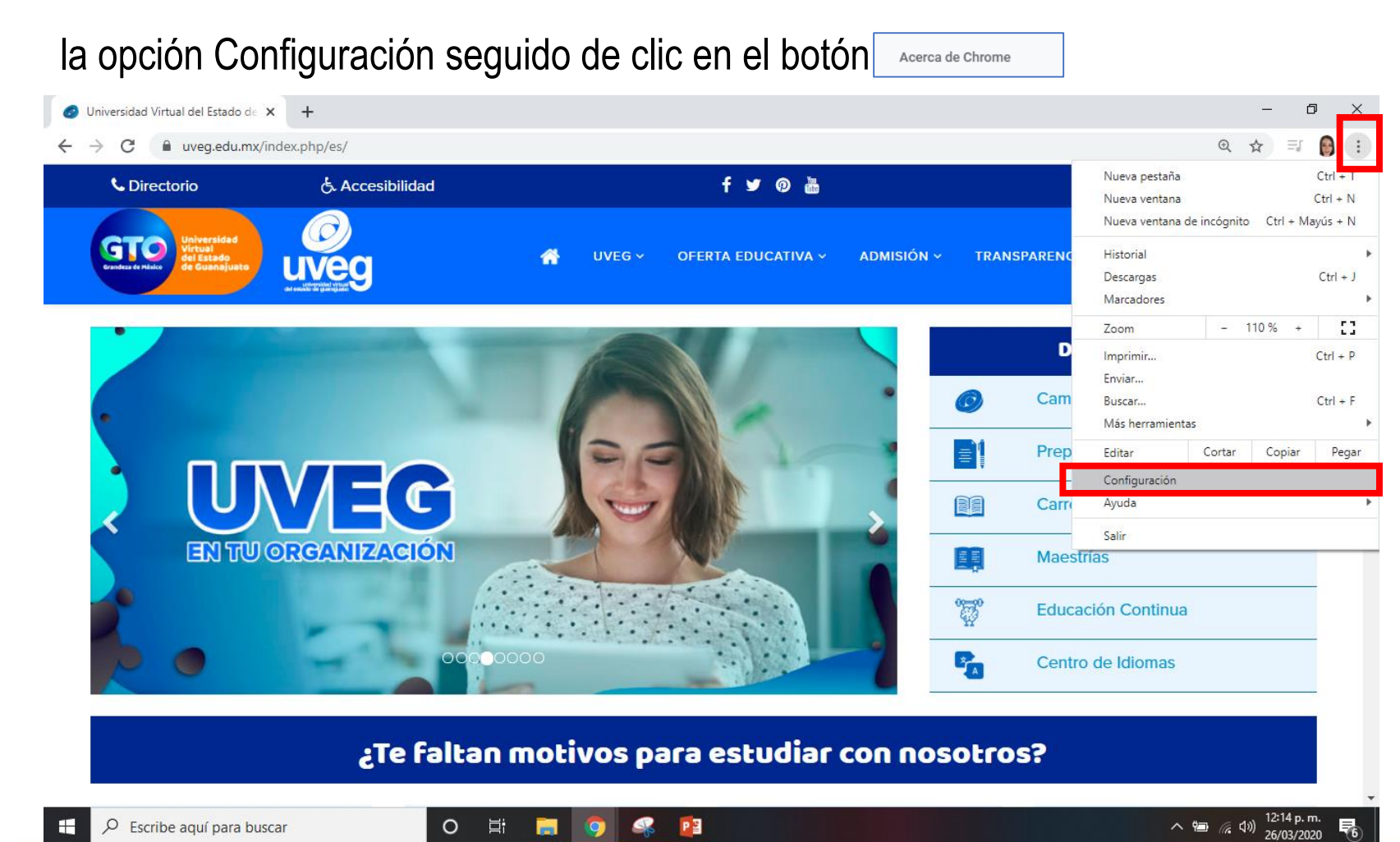

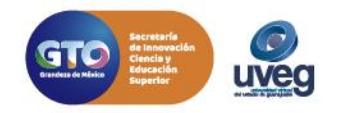

## ¿CÓMO ACTUALIZAR EL NAVEGADOR GOOGLE CHROME?

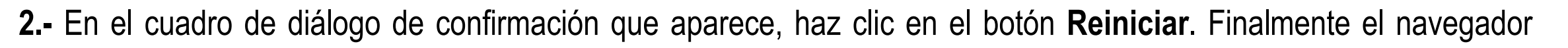

cierra y abre de nuevo las ventanas, con esta acción tu navegador ya se encuentra actualizado a la última versión.

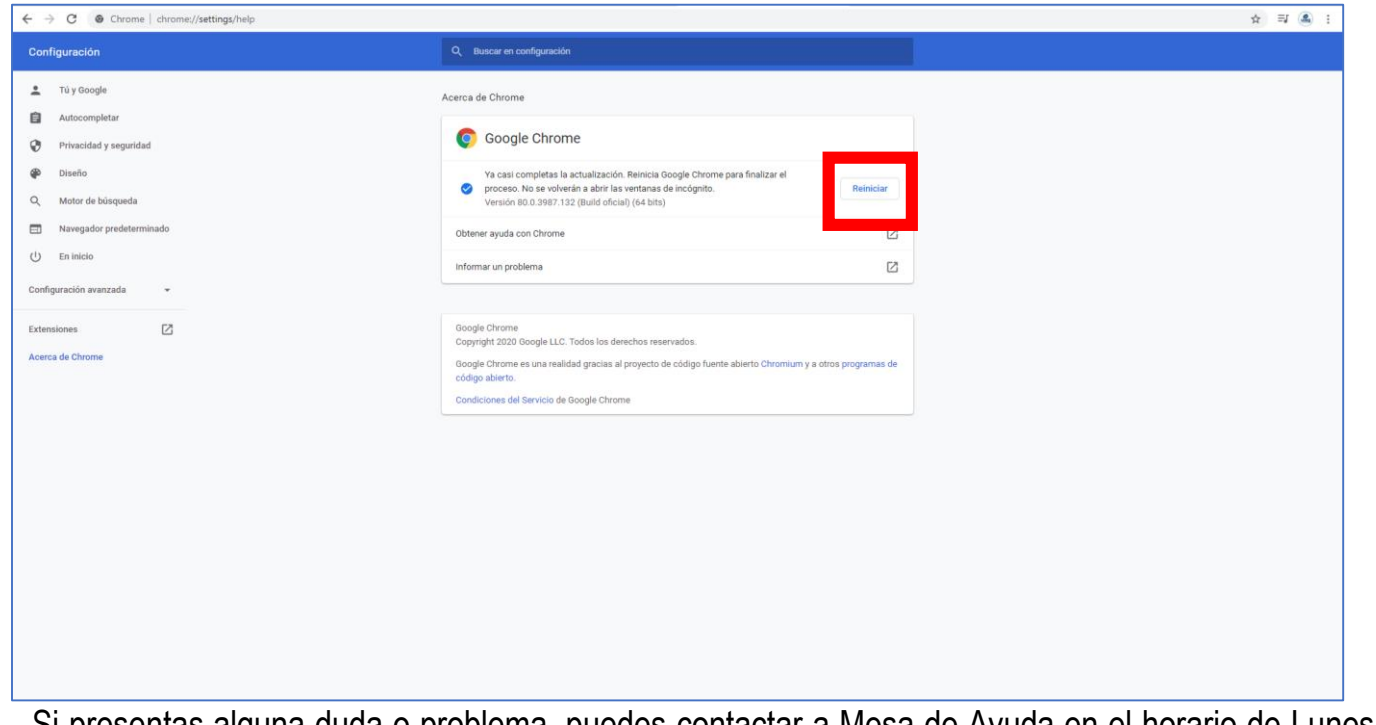

Si presentas alguna duda o problema, puedes contactar a Mesa de Ayuda en el horario de Lunes a Viernes de 08:00 a 20:00 hrs y Sábado de 08:00 a 16:00 hrs a través de los diversos medios.

Sistema de incidencias: Desde el apartado de Mesa de Ayuda – Sistema de Incidencias de tu Campus Virtual. Teléfono: 800 864 8834

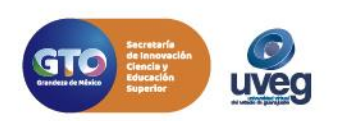